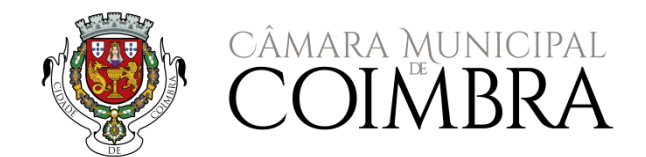

## PLATAFORMA MUNICIPAL DE GESTÃO EDUCATIVA

### ANO LETIVO 2021/2022

# OOOOOOOOOOOOOOOOOOOOOOOOOOOOOOOOOOOOOOOOOOOOOOOOOOOOOOOOOOOOOOOOOOOOOOOOOOOOOOOOOOOOOOOOOOOOOOOOOOOOOOOOOOOOOOOOOOOOOOOOOOOOOOOOOOOOOOOOOOOOOOOOOOOOOOOOOOOOOOOOOOOOOOOOOOOOOOOOOOOOOOOOOOOOOOOOOOOOOOOOOOOO<l

Almoço e Lanches Escolares [pré-Escolar e 1º CEB] AAAF – Prolongamento de horário [pré-Escolar] Apoio com a aquisição de material escolar [pré-escolar e 1º CEB] Transportes escolares [pré-escolar, 1º, 2º e 3º ciclos do ensino básico e secundário]

### ÍNDICE

| BENEFI | CIÁRIOS                                                                                                 | . 4 |
|--------|----------------------------------------------------------------------------------------------------|-----|
| PRAZOS | S DE INSCRIÇÃO                                                                                          | . 5 |
| CANDIE | DATURAS                                                                                                 | . 6 |
| 1.     | Refeições escolares [Pré-escolar e 1º CEB] e AAAF [acolhimento/prolongamento de horário no pré-escolar] | . 6 |
| 2.     | Apoio com a aquisição de material escolar                                                               | . 6 |
| 3.     | Transportes escolares:                                                                                  | . 6 |
| ACESSC | ) À PLATAFORMA MUNICIPAL DE GESTÃO EDUCATIVA                                                            | . 7 |
| 1.     | Credenciais de acesso                                                                                   | . 7 |
| 2.     | Acesso à Plataforma Municipal de Gestão Educativa                                                       | . 7 |
| 3.     | Recuperação de credenciais de acesso:                                                                   | . 8 |
| ESTRUT | URA DA PLATAFORMA MUNICIPAL DE GESTÃO EDUCATIVA                                                         | 11  |
| Área   | a de Encarregado de Educação                                                                            | 11  |
| 1.     | Início                                                                                                  | 11  |
| 2.     | Candidaturas                                                                                            | 12  |
| 3.     | Ementas                                                                                                 | 14  |
| 4.     | Notificações                                                                                            | 15  |
| 5.     | Marcações                                                                                               | 16  |
| 6.     | Requisição                                                                                              | 17  |
| 7.     | Desmarcação                                                                                             | 18  |
| 8.     | Movimentos                                                                                              | 19  |
| 9.     | Área Pessoal                                                                                            | 19  |

# INSCRIÇÕES – ANO LETIVO 2021/2022

### 

Almoço e Lanches. Escolares [pré-Escolar e 1º CEB] AAAF – Prolongamento de horário [pré-Escolar] Apoio com a aquisição de material escolar [pré-Escolar e 1º CEB] Transportes escolares [pré-escolar, 1º, 2º e 3º ciclos do ensino básico e secundário]

O Município de Coimbra tem vindo a criar condições facilitadoras de acesso à informação e à comunicação a todos os seus munícipes, disponibilizando ferramentas que permitem agilizar os processos e os procedimentos nas suas diversas áreas de atuação.

No âmbito dos serviços prestados pelo Município na área da educação é disponibilizada, aos Pais e Encarregados de Educação, uma Plataforma Municipal de Gestão Educativa que lhes permite efetuar a candidatura *online* nos serviços e apoios disponibilizados pelo Município, bem como, consultar, atualizar e gerir a informação constante na base de dados.

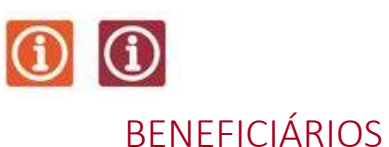

### Quem se pode **inscrever ou beneficiar dos serviços** e dos apoios disponibilizados e atribuídos pelo Município?

Todas as crianças e jovens que frequentem os estabelecimentos de educação e ensino da rede pública do Município de Coimbra de acordo com os critérios de admissão definidos no Programa Municipal de Ação Social Escolar e do Plano Municipal de Transporte Escolar para o ano letivo 2021/2022, a seguir transcritos:

#### Refeições escolares [pré-escolar e 1º CEB]:

O serviço de almoços destina-se a todas as crianças e alunos que frequentem, no ano letivo 2021/2022, os estabelecimentos de educação pré-escolar e de ensino da rede pública do Município.

#### Atividades de Animação e de Apoio à Família [pré-escolar]:

As Atividades de Animação e de Apoio à Família [AAAF] destinam-se a todas as crianças que frequentem, no ano letivo 2021/2022, os estabelecimentos de educação pré-escolar da rede pública do Município

#### Transporte escolar:

- a todas as crianças e jovens residentes no Município de Coimbra e que frequentem os estabelecimentos de educação pré-escolar e do ensino básico de 1º, 2º e 3º ciclos e ensino secundário da rede pública e no pré-escolar da rede solidária com acordo de cooperação com o Instituto de Segurança Social, IP.
- crianças e jovens que tenham sido matriculados em estabelecimentos de ensino situados fora do Município de Coimbra, por inexistência de vaga, curso pretendido ou proximidade do estabelecimento escolar em relação à residência, sublinhando que o transporte será assegurado em carreiras de Transporte Regular de Passageiros Público.
- jovens que frequentem estabelecimentos de ensino no âmbito do projeto "Unidades de Apoio ao Alto Rendimento na Escola" [UAARE], materializado no Despacho n.º 9386-A/2016, de 21 de julho.
- alunos que frequentem cursos de ensino profissional sem direito a financiamento para transporte pelo POCH, devendo, para o efeito, apresentar comprovativo do estabelecimento de ensino onde se encontram matriculados.

#### Apoio com a aquisição de material escolar

Crianças e alunos do pré-escolar e 1º CEB que pertençam a agregados familiares integrados nos 1.º e 2.º e 3º escalões de abono de família e crianças e alunos com necessidades de saúde especiais de carácter permanente com programa educativo individual organizado nos termos do Decreto-Lei n.º 54/2018, de 6 de julho.

1. Serviços de refeições [pré-escolar e 1º CEB] e AAAF [acolhimento e prolongamento de horário na educação pré-escolar]

|                 |             | Alunos que já frequentaram a rede<br>pública do Município | Alunos que ingressam pela 1º vez na<br>rede pública do Município |
|-----------------|-------------|-----------------------------------------------------------|------------------------------------------------------------------|
| Serviço         | Nível       | Período de inscrição                                      | Período de inscrição                                             |
| Refeições, AAAF | pré-escolar | 28.06.2021 a 31.07.2021                                   | 01.07.2021 a 15.08.2021                                          |
| Refeições       | 1º CEB      | 28.06.2021 a 31.07.2021                                   | 01.07.2021 a 15.08.2021                                          |

### 2. Apoio com a aquisição de material escolar – pedido de reembolso

Os encarregados de educação podem proceder ao pedido de reembolso dos montantes despendidos com a aquisição de material escolar em período a indicar pelo Município de Coimbra, através do formulário disponibilizado na Plataforma Municipal de Gestão Educativa.

#### 3. Transporte escolar

|            | <br>                        | Renovação Inscrição | D          |                    |
|------------|-----------------------------|---------------------|------------|--------------------|
| Serviço    | Nível                       | 1ª fase             | 2ª fase    | Após 16/09/21      |
| Transporte | Pré-escolar da rede         |                     |            |                    |
| escolar    | pública                     |                     |            |                    |
|            |                             | 01.07.2021          | 08.08.2021 |                    |
|            | Pré-escolar da rede         |                     |            | até 16 de cada     |
|            | solidária com acordo com    | а                   | а          | mês e até ao final |
|            | a Segurança Social          |                     |            | do ano letivo      |
|            |                             | 07.08.2021          | 16.09.2021 |                    |
|            | 1º, 2º, 3º ciclos do ensino |                     |            |                    |
|            | básico e secundário         |                     |            |                    |
|            |                             |                     |            |                    |

Às candidaturas submetidas após 08.08.2021, o Município apenas assegurará passe escolar para o mês de outubro.

Nos restantes meses, as candidaturas devem dar entrada até dia 16 de cada mês e produzirão efeitos, caso sejam deferidos, no mês seguinte.

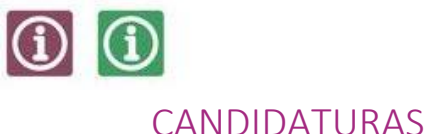

### CANDIDATURAS

Como se pode candidatar aos serviços disponibilizados pelo Município na Plataforma Municipal de Gestão Educativa?

As candidaturas são efetuadas *obrigatoriamente online*, na Plataforma Municipal de Gestão Educativa, em https://siga1.edubox.pt/SIGA/memberLogin.aspx.

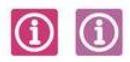

Que documentos deve entregar para beneficiar dos apoios atribuídos pelo Município no âmbito da ação social escolar:

- 1. Refeições escolares [Pré-escolar e 1º CEB] e AAAF [acolhimento/prolongamento de horário no pré-escolar]
  - comprovativo médico, caso necessite de uma ementa específica por motivos de intolerância ou alergia alimentar;
  - declaração do encarregado de educação, caso necessite de uma ementa específica por motivos religiosos, com indicação específica dos alimentos que a criança/aluno não pode consumir.

### 2. Apoio com a aquisição de material escolar

- documento de despesa do valor despendido com a aquisição de material escolar, com o NIF do aluno/a;
- declaração de posicionamento do aluno no escalão de abono de família do sistema de proteção social a que estiver associado [segurança social ou outros];
- comprovativo, caso se aplique, de que a criança está sinalizada com Necessidades de Saúde Especiais (NSE).

### 3. Transporte escolar

- comprovativo de domicílio fiscal do aluno [obtido através do portal das finanças] ou do agregado familiar;
- certificado/comprovativo de matrícula (retirado do Portal das Matrículas).
- fotografia tipo passe [apenas para passes novos da transportadora ETAC]

**Nota:** Os alunos com necessidades de saúde especiais, sinalizados ao abrigo do Decreto-Lei n.º 54/2018, de 06 de julho, devem efetuar as suas candidaturas no Agrupamento de Escola ou na Escola não Agrupada onde se encontra matriculado.

O deferimento do pedido está condicionado a validação da Direção Geral de Estabelecimentos Escolares.

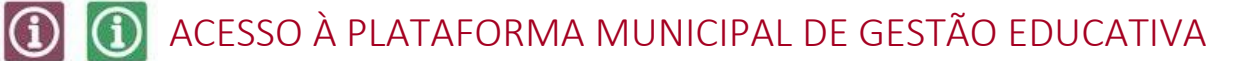

### 1. Credenciais de acesso

No caso de já lhe terem sido atribuídas credenciais de acesso e se tenha esquecido ou esteja com dificuldades em aceder à Plataforma Municipal de Gestão Educativa, pode submeter um pedido de recuperação de password, acendendo à Plataforma Municipal de Gestão Educativa, no campo destinado à autenticação efetuar a recuperação de password (ver ponto 5).

Deverá contactar a Divisão de Educação, através do número 239857500 ou endereço de correio eletrónico educacao@cm-coimbra.pt, nas seguintes situações:

- a. se nunca lhe tiverem sido atribuídas credenciais de acesso para aceder à Plataforma Municipal de Gestão Educativa, devendo, nesse caso, remeter para o endereço de correio eletrónico <u>educacao@cm-coimbra.pt</u>, o pedido de credenciais de acesso indicando os seguintes dados:
  - nome completo do aluno;
  - nome completo do Encarregado de Educação;
  - estabelecimento de educação/ensino, ano de escolaridade e turma em que o aluno se encontra inscrito no ano letivo 2021/2022.
- b. se tiver dificuldade na recuperação de password na Plataforma Municipal de Gestão Educativa.
- c. outras dificuldades relativas à validação do acesso à Plataforma Municipal de Gestão Educativa.

### 2. Acesso à Plataforma Municipal de Gestão Educativa

 Para aceder à Plataforma devem ser utilizadas as credenciais de acesso atribuídas e introduzir o utilizador e o código remetido, nos campos apresentados:

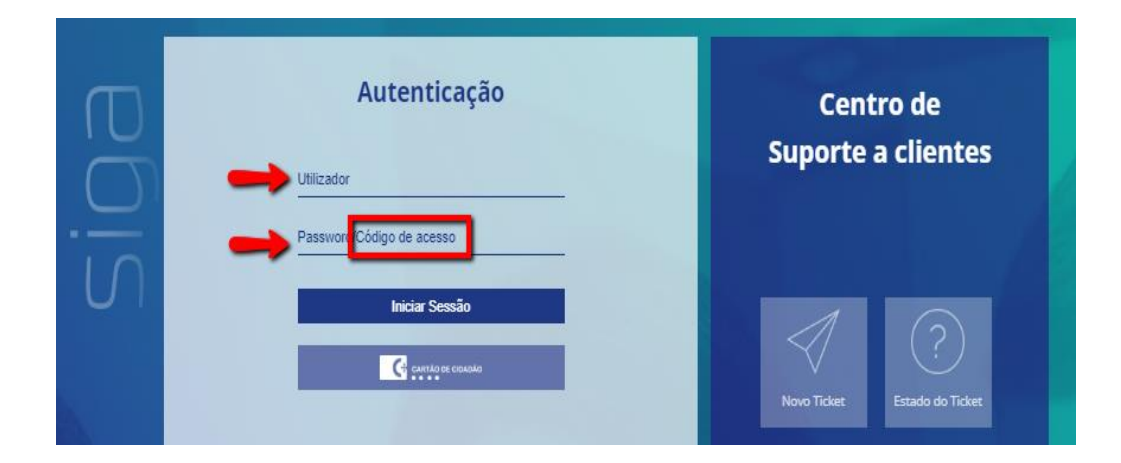

b. Deve **definir uma** *palavra passe de acesso* e registar um *email*, que ficará associado ao seu registo de utilizador:

| Código de Acesso                                                      |                                                                               | x    |
|-----------------------------------------------------------------------|-------------------------------------------------------------------------------|------|
| <b>Código de</b> .<br>Por favor, introduza a<br>para futuras recupera | <b>Acesso confirmado!</b><br>a password e associe um en<br>ações de password! | nail |
| Password                                                              |                                                                               |      |
| Confirmar Password                                                    |                                                                               |      |
| Email (opcional)                                                      |                                                                               |      |
| C                                                                     | Confirmar                                                                     |      |

c. Após confirmação, poderá efetuar a autenticação, colocando o utilizador e a nova password definida.

### Recuperação de credenciais de acesso

3.1. Caso se tenha esquecido da *password* que definiu anteriormente deverá seguir os seguintes passos:

| Autenticação              | 1 |
|---------------------------|---|
| Utilizador                |   |
| Password/Código de acesso |   |
| Iniciar Sessão            |   |
|                           |   |
| Recuperar dados de acesso |   |

3.2. Inserir o *e-mail* que consta na Plataforma Municipal de Gestão Educativa (disponibilizado na fase de autenticação com as credenciais de acesso ou em sede de candidatura)

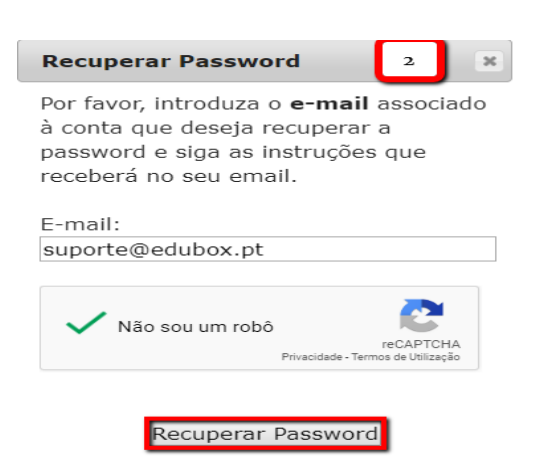

3.3. Recuperar a password no seu e-mail:

| N<br>Para Sup<br>i Se exist | seg 23/09/2019 15:59<br>noreply_SIGA@edubox.p<br>Recuperação de Password<br>orte<br>irem problemas com a forma como | it <siga.noreply@mail.edub<br>o esta mensagem é apresentada, d</siga.noreply@mail.edub<br> | IOX.DT><br>lique aqui para vê-la num browser. |
|-----------------------------|----------------------------------------------------------------------------------------------------|--------------------------------------------------------------------------------------------|-----------------------------------------------|
|                             | siga                                                                                                    |                                                                                            |                                               |
| Re                          | C <b>uperação de pas</b><br>Nome de Utilizador                                                                      | sword para: supor                                                                          | rte@edubox.pt                                 |
| CMS                         | IGA.ED.020000                                                                                                    | Enc                                                                                        | Recuperar Password                            |

- 3.4. Caso não consiga recuperar a *password* por não dispor do *e-mail* registado na plataforma, deverá contactar o município para que este dado seja atualizado e consiga proceder à recuperação posterior da *password*.
- 3.5. Neste caso, receberá a seguinte mensagem:

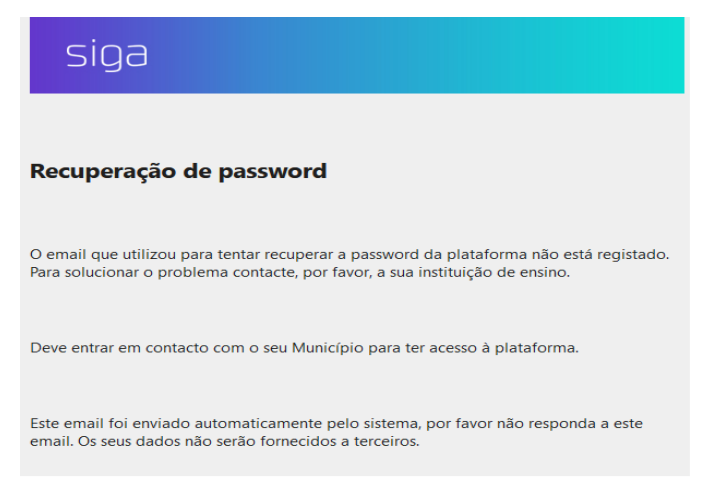

3.6. No caso de tentar aceder à plataforma SIGA na tentativa de autenticação, pode suceder a seguinte situação:

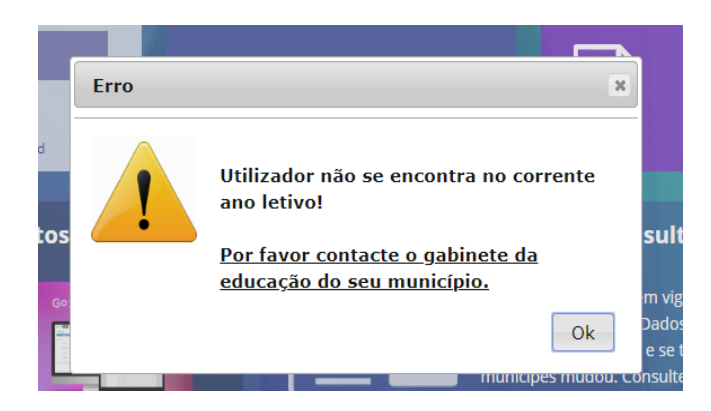

- 3.7. Neste caso deverá contactar a Divisão de Educação através do *email* <u>educacao@cm-coimbra.pt</u>, para que se proceda à transição do seu educando para o ano letivo em curso, indicando, para o efeito o nome, ano de escolaridade, turma (caso aplicável) e o estabelecimento de educação/ensino.
- 3.8. Colocar o *email* e será enviado um *link* (com validade de uma hora) para a redefinição de uma nova *palavra passe* de acesso à Plataforma:

| Autenticação               |                                                                                                    | Cen<br>Suporte                                    | tro de<br><b>a clientes</b> |
|----------------------------|----------------------------------------------------------------------------------------------------|---------------------------------------------------|-----------------------------|
| Utilizador                 | Recuperar Password                                                                                                    | $\square$                                         |                             |
| Password<br>Iniciar Sessão | Por favor, introduza o <b>e-mail</b><br>associado à conta que deseja recuperar<br>a password e siga as instruções que<br>receberá no seu email. | Novo Ticket                                       |                             |
| Esqueci-me da password     | E-mail:                                                                                                    | Ei s                                              | ilGA - Manual<br>de acesso  |
|                            | Lusoinfo Multimédia disponib<br>próximas semanas, conteúdo<br>Pró acrolar o 1 º cido do Esci                                                    | iliza gratuitamente, c<br>s educativos digitais j | durante as<br>para o        |

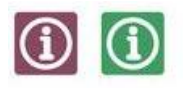

### ESTRUTURA DA PLATAFORMA MUNICIPAL DE GESTÃO EDUCATIVA

### Como proceder, na Plataforma Municipal de Gestão Educativa, à inscrição/renovação de inscrição e/ou pedido de apoio *online*?

As candidaturas são efetuadas obrigatoriamente *online* na Plataforma Municipal de Gestão Educativa, onde são disponibilizados os formulários para inscrição nos serviços.

Para tal, basta que o Encarregado de Educação aceda à plataforma com as suas credenciais de acesso, entre no módulo Candidaturas, selecione o formulário pretendido e clique em Candidatar.

Alerta-se para a necessidade de anexar os documentos comprovativos indicados nos formulários como obrigatórios [\*], sem os quais não será possível submeter o formulário.

É da responsabilidade do encarregado de educação submeter todos os documentos comprovativos de necessidades educativas de saúde do seu/sua educando/a, bem como os comprovativos médicos no caso de alergia ou intolerância alimentar, ou declaração do encarregado de educação em caso de necessitar de ementa específica por motivos religiosos.

Todos os documentos submetidos na Plataforma ficam disponíveis para consulta na área do aluno, após validação.

### Área de Encarregado de Educação

A plataforma permite que seja criada uma área específica para encarregados de educação através da qual terão acesso a um conjunto de informações disponibilizadas que se relacionam com a vivência escolar do seu educando.

Desta forma, passaremos à análise dos módulos, e respetivas funcionalidades, que podemos encontrar na área de encarregado de educação.

### 🛈 🛈 1. Início

Nesta área encontram-se listados os alunos associados ao encarregado de educação. Caso tenha mais do que um educando/a inscrito na Plataforma de Municipal de Gestão educativa poderá solicitar à Divisão de Educação, através de *e-mail*, que efetue a associação dos vários educandos a um único perfil Encarregado de Educação. Desta forma, poderá, nesta área, consultar as informações relativas a cada um dos seus educandos, sendo identificado a azul escuro o educando que está a consultar no momento.

| ≡              | Município  | < 2019/2020                 |
|----------------|------------|-----------------------------|
| 🚯 Ínicio       |            | David Casta                 |
| 💥 Ementas      | 4° ANO NIF |                             |
| A Notificações | Dashbaard  |                             |
| Marcações      | Dasnboard  |                             |
| Pagamentos     | 1,46€      | Transportes Sem resultados. |
| 🛆 Área pessoal |            |                             |
| 🖹 Candidaturas |            |                             |
|                | Ementas    |                             |

Poderão ainda ser consultadas as informações relativas aos educandos, como dados pessoais do aluno (nome, NIF, ano de escolaridade), o resumo do saldo, se possui título de transporte, candidaturas.

12

### (1) (1) 2. Candidaturas

### Como pode se pode candidatar?

O menu "Candidaturas", permite submeter candidaturas aos serviços disponibilizados pelo Município.

| 🏠 Ínicio       |                                                                           |
|----------------|---------------------------------------------------------------------------|
| A Notificações |                                                                           |
| Marcações      | Candidaturas                                                              |
| Pagamentos     | 57                                                                        |
| Area pessoal   | Disponiveis Fechadas                                                      |
| Candidaturas   | Candidatura à Ação Social Escolar do Midricípio de                        |
|                | Termina a 06-07-2020 Guardar Envir                                        |
|                | Informação Aluno Encarregado de Educação Consentimento Ação Social Anexos |
|                |                                                                           |
| cion           | Ficha de Inorcição Ação Social -2005/2011                                 |
| Siya           | Informação                                                                |

Ao clicar abre o formulário, encontrando-se, em caso de renovação de inscrição, alguns dados prépreenchidos [ex.: nomes, NIF, contactos, morada], devendo o Encarregado de Educação preencher os campos em falta, ou, caso aplicável, proceder à atualização de informação. O preenchimento do formulário pode ser interrompido sempre que necessário clicando na opção "guardar", podendo o seu preenchimento ser retomado a qualquer momento.

| Cand  | lidatura Exemplo     | <u> </u> |        |      |
|-------|----------------------|----------|--------|------|
|       |                      | Guardar  | Enviar |      |
| Aluno | EE Inscrições Anexos |          |        |      |
| Geral |                      |          |        |      |
|       | Nome *               |          |        |      |
|       | Aluno Teste          |          |        | ( 13 |
|       |                      |          |        |      |
|       | Morada *             |          |        |      |
|       | Lugar da Sé          |          |        |      |
|       |                      |          |        |      |

É importante verificar se os campos dos vários separadores, os quais variam consoante o formulário, se encontram devidamente preenchidos. **Após o preenchimento de todos os campos**, e para concluir a candidatura, basta clicar em "**Enviar**".

Os campos assinalados com asterisco são de preenchimento obrigatório, sem os quais não é possível submeter a candidatura.

| Candidatura Exemplo |           |                                       |        | plo<br><sub>Guardar</sub> | Enviar |
|---------------------|-----------|---------------------------------------|--------|---------------------------|--------|
| Aluno               | EE        | Inscrições                            | Anexos |                           |        |
| Anexo               | 5         |                                       |        |                           |        |
|                     | Comp<br>C | rovativo de alerg<br>arregar ficheiro | jias * |                           |        |
|                     |           |                                       |        |                           | Enviar |

Ao clicar em **"enviar"** surge a mensagem "Candidatura válida. Deseja continuar?" e, ao clicar em "Ok", dá por finalizado o processo de candidatura.

| Candidatura Exer           | nplo                                  |         | U      |    |
|----------------------------|---------------------------------------|---------|--------|----|
|                            |                                       | Guardar | Enviar |    |
| Aluno EE Inscrições Anexo  | 75                                    |         |        |    |
| Anexos                     |                                       |         |        |    |
| Comprovativo de alergias * | . 0                                   |         |        |    |
|                            | Informação 🕺                          |         |        |    |
| -                          | Candidatura válida. Deseja continuar? |         | Enviar | 14 |
|                            | Ok Cancelar                           |         |        |    |

Após a submissão da candidatura, poderá consultar o relatório da mesma, onde consta o registo dos dados inseridos em cada um dos campos.

O conteúdo do formulário é analisado pelo Município de Coimbra que, após verificação, comunicará, via email:

- a. a confirmação da inscrição;
- b. a necessidade de proceder à atualização/correção da informação submetida;
- c. a exclusão e o respetivo motivo.

### (1) (1) 3. Ementas

Para consultar as ementas semanais/mensais, deverá, na área das ementas, clicar no botão "Consultar":

|   | Ementas                                            |  |
|---|----------------------------------------------------|--|
|   | Semana nº 28 - 06-07-2020 a 10-07-2020             |  |
| • | Dgeste- Direção Geral dos Estabelecimentos Escolar |  |
|   | CONSULTAR Todas as ementas                         |  |

Poderá também consultar nesta área o **resumo mensal das marcações para cada uma das unidades** a que o aluno se encontra inscrito. Ao clicar no botão **"Ver mais**" é encaminhado para o separador **"Marcações"**, onde poderá consultar detalhadamente toda a informação.

| ഹ് Ínicio                                              |            |            |           |                     |       |
|--------------------------------------------------------|------------|------------|-----------|---------------------|-------|
| 💥 Ementas                                              | Faturas    |            |           | Marcações           | Julho |
| O Notificações                                         | 也 30-06-2  | 020 23,36€ | POR PAGAR | refeições PH AAAF   |       |
| Marcações                                              | ₫ 31-03-20 | 020 14,60€ | PAGAS     | almoço interrupções | _     |
| Pagamentos                                             | ₫ 28-02-2  | 020 44,82€ | PAGAS     | 0                   |       |
| <ul> <li>Área pessoal</li> <li>Candidaturas</li> </ul> | 년 31-01-20 | 20 49,20€  | PAGAS     | Faltas<br>0         | D     |
|                                                        | 也 30-12-20 | 19 37,52€  | PAGAS     | Requisições         | ۲     |
|                                                        |            | Ver mais   |           | 19<br>Ver mais      |       |
| cion                                                   |            |            |           |                     |       |

As ementas semanais/mensais podem ser consultadas, bastando, para isso selecionar a ementa que pretende visualizar.

| යි Ínicio      |                                           | 8 |           |                                         |                                                               |       |      |       |      |           |     |       |     |
|----------------|-------------------------------------------|---|-----------|-----------------------------------------|---------------------------------------------------------------|-------|------|-------|------|-----------|-----|-------|-----|
| 💥 Ementas      | PRE-ESCOLAR                               |   |           |                                         |                                                               |       |      |       |      |           |     |       |     |
| A Notificações | Franke                                    |   |           |                                         |                                                               |       |      |       |      |           |     |       |     |
| Marcações      | Ementas                                   |   |           |                                         |                                                               |       |      |       |      |           |     |       |     |
| Pagamentos     | Uniself                                   |   | _         |                                         | alergéneos<br>(*)                                             | Prot. | HC   | Açúc. | Líp. | AG<br>SaL | Sal | Kcal  | z   |
|                | refeições-almoço   refeições-interrupções |   | Sopa      | de lentilhas                            |                                                               | 14,6  | 37,1 | 6,1   | 1,4  | 0,2       | 0,3 | 222,4 |     |
| 😤 Área pessoal |                                           |   | Salada    | alface, pimento e milho                 | sopa (alpo); massa (glúten);<br>cavala; cogumelos (sulfitos); | 28,5  | 29,7 | 3,5   | 18,1 | 1,7       | 1,1 | 397,3 |     |
|                |                                           |   | Neget.    | massa de legumes salteada com cogumelos | vinagre (sulfitos); pão (giúten)                              | 8,0   | 27,2 | 6,1   | 6,7  | 1,0       | 0,2 | 202,0 | - 1 |
| Candidaturas   | Semana nº 3                               |   | Sobremeso | maçã                                    |                                                               | 0,2   | 10,7 | 10,7  | 0,4  | 0,1       | 0,0 | 45,5  |     |
|                | 13-01-2020 - 17-01-2020                   | ۵ | Sopa      | de cenoura                              |                                                               | 3,7   | 16,4 | 6,9   | 1,8  | 0,2       | 0,2 | 96,4  |     |
|                | Semana n° 2                               |   | Proto     | feijoada à portuguesa                   | sopa (aipo); feijoada à                                       | 33,0  | 44,9 | 8,4   | 12,0 | 2,9       | 0,9 | 421,9 |     |
|                | 06-01-2020 - 10-01-2020                   | ¢ | Weget.    | feijoada de legumes (couve e cenoura)   | pão (glúten)                                                  | 21,3  | 61,9 | 9,4   | 6,4  | 1,0       | 0,3 | 394,7 |     |
|                |                                           |   | Sobremesa | clementina                              |                                                               |       |      |       |      |           |     |       |     |
|                |                                           |   | Sopa      | à lavrador                              |                                                               | 5,0   | 16,5 | 6,5   | 3,5  | 0,5       | 0,2 | 117,1 |     |
|                |                                           |   | Proto     | red fish no forno com batata cozida     | in the second second second second                            | 28,3  | 29,1 | 4,9   | 10,1 | 2,0       | 0,5 | 322,3 |     |

### (1) (1) 4. Notificações

O módulo Notificações permite ao Encarregado de Educação consultar todas as notificações que lhe foram enviadas relativamente ao(s) seu(s) educando(s).

Nesta área poderá aplicar filtros por forma de envio (email, SMS ou todos), por ano de escolaridade (ex.:.2021/2022, todos) e ainda aceder ao conteúdo da notificação, clicando em cima da mesma.

| nicio        | P            |                                                                    |
|--------------|--------------|--------------------------------------------------------------------|
| 🕅 Ementas    |              |                                                                    |
| Notificações |              |                                                                    |
| Marcações    | Notificações |                                                                    |
| Pagamentos   | Notificações | Todos Email SMS Q Pesquisar                                        |
| Area pessoal | Email<br>0   | < 2019/2020 >                                                      |
| Candidaturas | SMS          | CM Chaves informa: Pagamento Refeições e Prolong_ 4 dias atrás 93  |
|              | 8            | CM Chaves informa: Pagamento Refeições de março                    |
|              | Total<br>8   | CM Chaves informa: Pagamento Refeições e Prolong 4 meses atrás 93( |
|              |              |                                                                    |

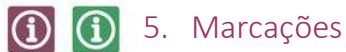

Nesta área é permitido ao utilizador consultar assiduidades e requisições do seu educando, nomeadamente Refeições e Prolongamento de Horário.

| බී Ínicio      | Marcaçã | ies             |    |    |    |    |     |             |
|----------------|---------|-----------------|----|----|----|----|-----|-------------|
| A Notificações | REF     | EIÇÕES          |    |    |    |    |     |             |
| Marcações      |         |                 |    |    |    |    |     |             |
| Pagamentos     | alm     | ioço            |    |    |    |    |     |             |
| Area pessoal   | mar     | ç <b>o</b> 2020 |    |    |    |    | < > |             |
| Candidaturas   | D       | S               | т  | Q  | Q  | S  | S   | Presenças 🗧 |
|                | 1       | 2               | 3  | 4  | 5  | 6  | 7   | 10          |
|                | 8       | 9               | 10 | 11 | 12 | 13 | 14  | Faltas O    |
| siga           | 15      | 16              | 17 | 18 | 19 | 20 |     | Requisições |
| .0.0           | 22      | 23              | 24 | 25 | 26 | 27 |     |             |

| ന് Ínicio      | Marcações                          |       |       |        |        |      |     |     |     |     |     |     |     |             |  |
|----------------|------------------------------------|-------|-------|--------|--------|------|-----|-----|-----|-----|-----|-----|-----|-------------|--|
| 💥 Ementas      | REFEIÇŐ                            | ES    |       |        | РН     |      |     | A   | AAF |     |     |     |     |             |  |
| A Notificações | PH - pr                            | olong | Jamer | nto de | e horá | irio |     |     |     |     |     |     |     |             |  |
| Marcações      |                                    |       |       |        |        |      |     |     |     |     |     |     |     |             |  |
| Pagamentos     | 2019/20                            | 020   |       |        |        |      |     |     |     |     |     |     |     |             |  |
|                |                                    | set   | out   | nov    | dez    | jan  | fev | mar | abr | mai | jun | jul | ago | Requisição  |  |
|                | 1.ºprolong.<br>(manhā)             |       |       |        |        |      |     |     |     |     |     |     |     | Indisponíve |  |
| E Candidaturas | 2.°prolong.<br>(almoço)            |       |       |        |        |      |     |     |     |     |     |     |     |             |  |
|                | 3.ºprolong.<br>(tarde)             |       |       |        |        |      |     |     |     |     |     |     |     |             |  |
|                | 4.ºprolong.<br>(extra)             |       |       |        | _      |      | _   |     |     |     |     |     |     |             |  |
|                | Isento-2.º<br>prolong.<br>(almoço) |       |       |        |        |      |     |     |     |     |     |     |     |             |  |
|                | T - almoço                         |       |       |        |        |      |     |     |     |     |     |     |     |             |  |
| siga           | T - tarde                          |       |       |        |        |      |     |     |     |     |     |     |     |             |  |

### Requisição

Caso o município opte por dar possibilidade ao Encarregado de Educação de fazer requisições (marcação) na plataforma, para unidade(s) do seu educando (ex.: refeições), deverá clicar no botão Requisitar, até às 16h30 do dia anterior.

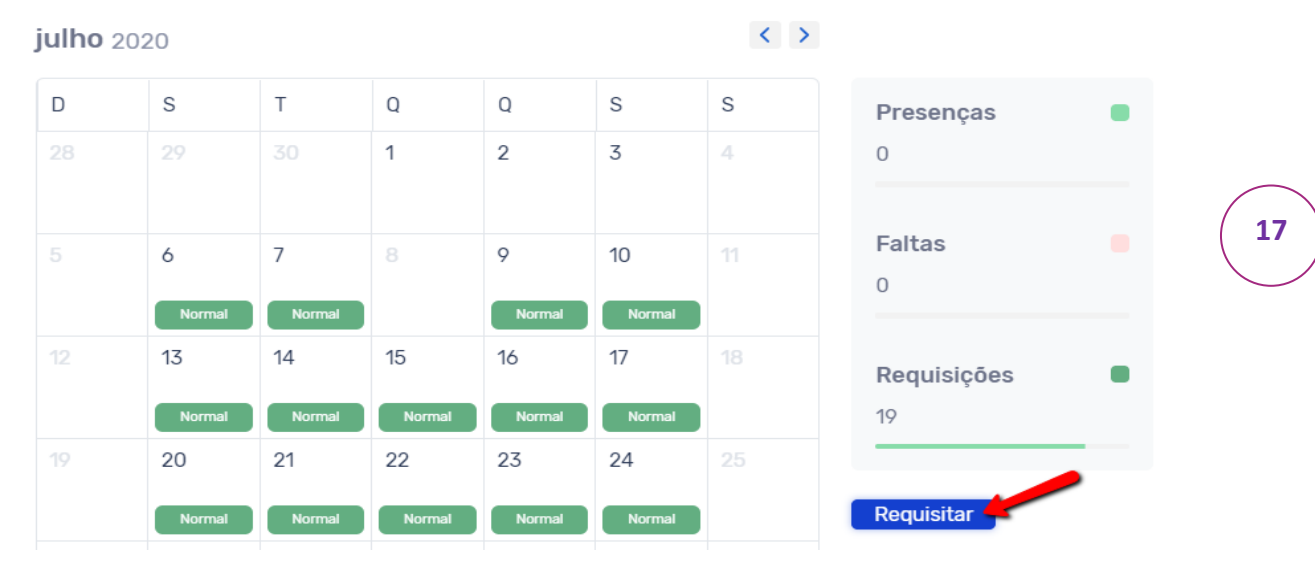

De seguida, deverá selecionar os dias que pretende requisitar o serviço, ficando a área a cor azul escuro, e clicar no botão **"Confirmar":** 

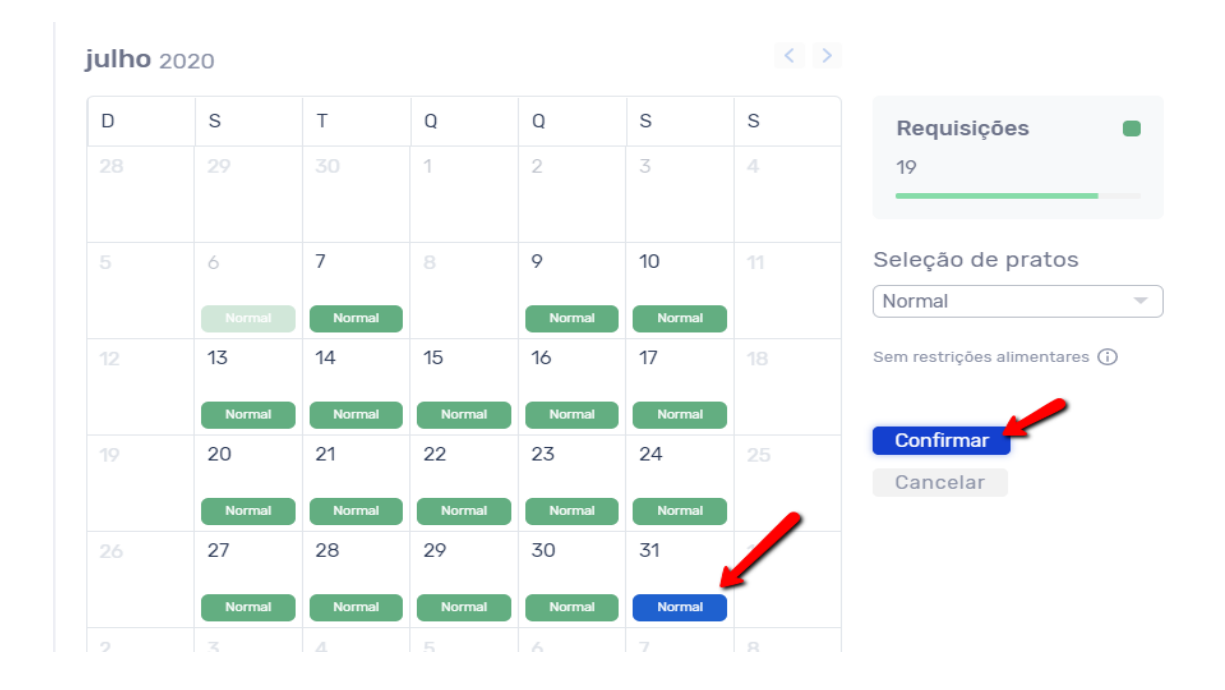

| almoç<br>ulho 2 | o inte | errupções |    |        |        | < > |                                |
|-----------------|--------|-----------|----|--------|--------|-----|--------------------------------|
| D               | S      | Т         | Q  | Q      | S      | S   | Requisições                    |
|                 | 29     |           | 1  | 2      | 3      | 4   | 19                             |
|                 | 6      | 7         |    | 9      | 10     | 11  | Seleção de pratos              |
|                 |        | Normal    |    | Normal | Normal |     | Normal                         |
|                 | 13     | 14        | 15 | 16     | 17     |     | Sem restrições alimentares (j) |

### ① ① 7. Desmarcação

Para fazer a desmarcação de requisições na plataforma, para unidade(s) do seu educando (ex.: refeições), deverá clicar no botão **"Requisitar",** clicar em cima dos dias que pretende desmarcar o serviço requisitado, e clicar no botão Confirmar.

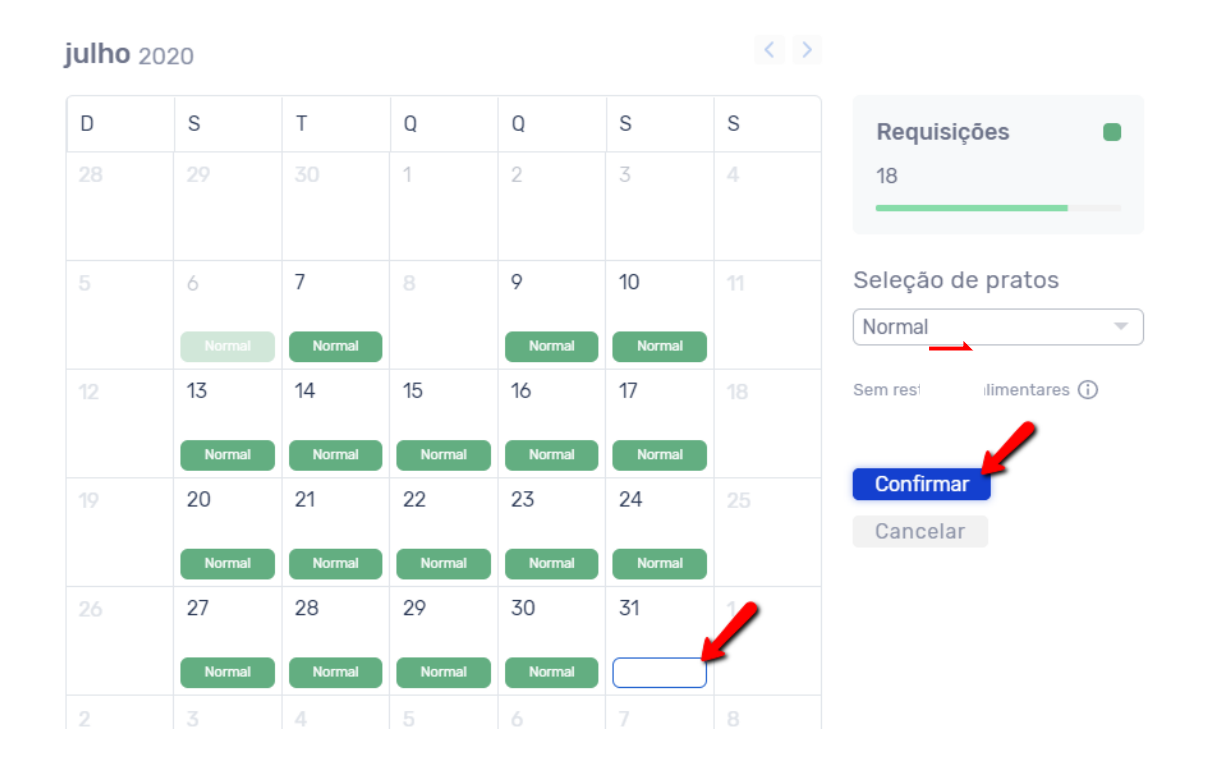

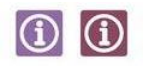

 $(\mathbf{i})$ 

### 8. Movimentos

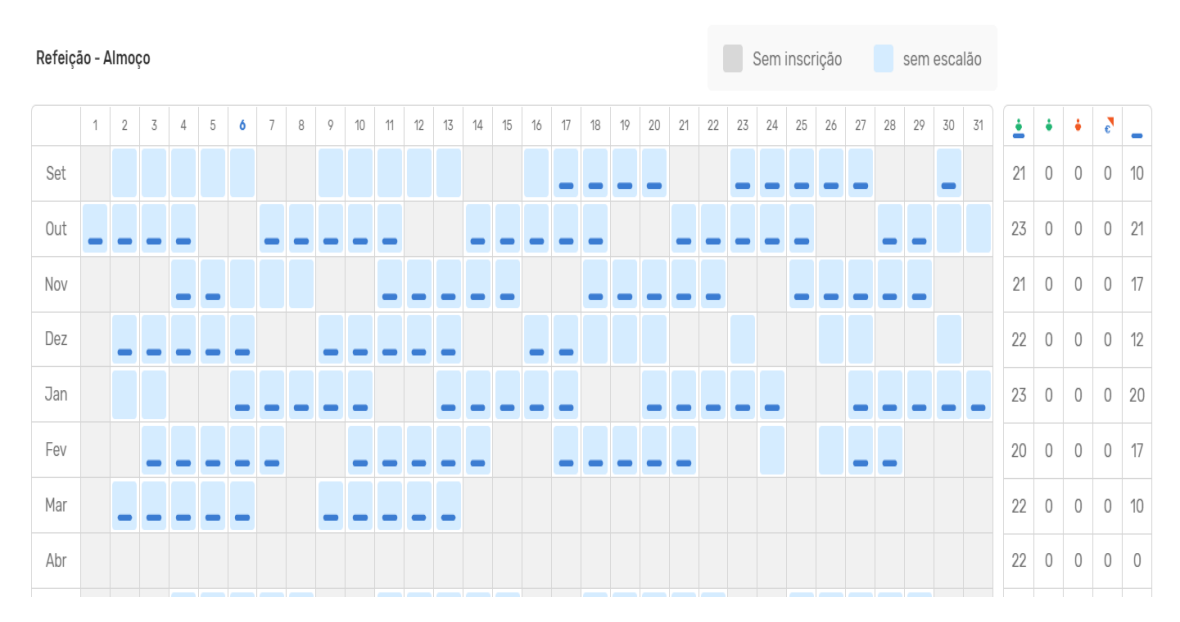

#### Nesta área é possível consultar o mapa anual de consumos:

### 9. Área Pessoal

Para aceder ao módulo "Área Pessoal" deverá, após efetuar o seu **login**, selecionar a opção **"Área pessoal"** no menu lateral. De seguida aparecer-lhe-á, no submenu, a opção **meus dados**, pré-selecionada por defeito. Aqui poderá editar os seus dados pessoais.

| ≡              | MUNICÍPIO TESTE                     |
|----------------|-------------------------------------|
| 🖧 Ínicio       |                                     |
| A Notificações |                                     |
| Marcações      |                                     |
| Pagamentos     | Area Pessoal                        |
| 🖉 Área pessoal | OS MEUS DADOS ALTERAR PALAVRA-PASSE |
| Candidaturas   | Dados Pessoais Contactos Trabalho   |
|                | NOME APELIDO                        |
|                | Ana da Coliveiyao daleta mauruga    |
|                | NIF FORMAÇÃO ACADÉMICA              |
| siga           | Formação Desconhecida               |
| 1.0.0          | NACIONALIDADE                       |

No submenu que se encontra em paralelo – "Alterar palavra-passe", poderá redefinir a sua password. Para isso deverá, após efetuar as alterações desejadas, guardar a informação premindo o ícone "Alterar".

| Marcações      | Área Bossal                                                    |
|----------------|----------------------------------------------------------------|
| Pagamentos     | Alea Pessual                                                   |
| Area pessoal   | OS MEUS DADOS ALTERAR PALAVRA-PASSE                            |
| E Candidaturas | PALAVRA-PASSE ATUAL NOVA PALAVRA-PASSE CONFIRMAR PALAVRA-PASSE |
| siga           | ALTERAR                                                        |

20

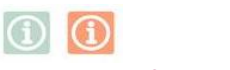

### Para mais informações contacte:

### DEPARTAMENTO DE EDUCAÇÃO, DESPORTO E JUVENTUDE

### DIVISÃO DE EDUCAÇÃO

Centro de Atendimento da Divisão de Educação

Rua Olímpio Nicolau Rui Fernandes, 2º Piso 3000-303 Coimbra

Tel. 239857500 Email: <u>educacao@cm-coimbra.pt</u>

Horário de funcionamento: segunda a sexta | 9h00-17h00